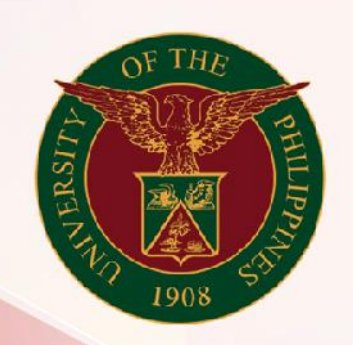

## University of the Philippines

# SPCMIS

Supplies, Procurement, and Campus Management Information System

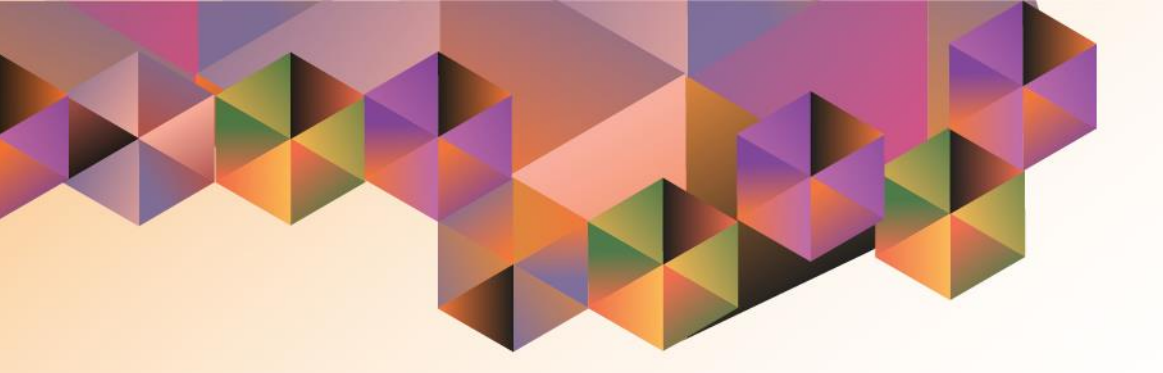

## **Requesting for Information**

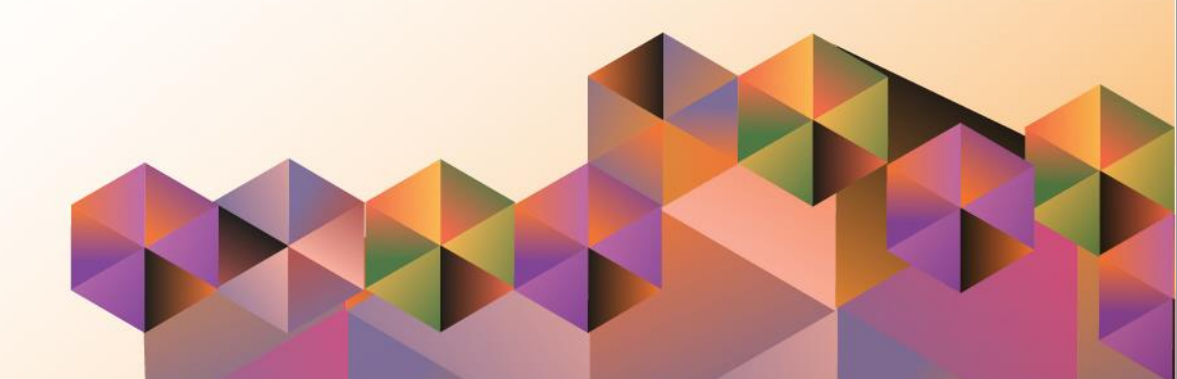

### **SPCMIS User Manual**

| Author:        | Reah Mae Supnet                                 |
|----------------|-------------------------------------------------|
| Creation Date: | September 05, 2019                              |
| Last Updated:  | September 05, 2019                              |
| Document Ref:  | SPCMIS User Manual – Requesting for Information |
| Version:       | 1.0                                             |

#### 1. DOCUMENT CONTROL

#### 1.1 Change Record

| Date              | Author          | Version | Change Reference |
|-------------------|-----------------|---------|------------------|
| 05 September 2019 | Reah Mae Supnet | 1.0     | Initial          |

#### 2. Description

| Manual ID          |                                                                                                    |
|--------------------|----------------------------------------------------------------------------------------------------|
|                    |                                                                                                    |
| Manual Name        | Requesting for Information                                                                                                    |
| Information System | Supplies, Procurement, and Campus Management Information<br>System                                                                                                    |
| Functional Domain  | iProcurement                                                                                                    |
| Responsibility     | iProcurement Approver                                                                                                    |
| Purpose            | To request for more information from any UIS end user regarding a particular transaction. In the case of PPMPs / PRs, this feature will allow a recipient end user to enter additional information / update existing information. |
| Data Requirement   | Details of necessary updates, instructions or inquiries from the approver                                                                                                    |
| Dependencies       | Transaction submitted for approval                                                                                                    |
| Scenario           | The approver would like to ask for additional information from and provide instructions to an end-user.                                                                                                    |

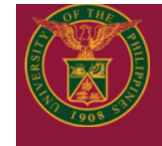

Notification Details >

Worklist

University of the Philippines

🗙 🔅 🛛 Logged In As 🍘 🥐

ወ

#### University Information System Home Page

| Navigator                                                                      | Worklist             | Worklist                         |                                                                       |  |
|--------------------------------------------------------------------------------|----------------------|----------------------------------|-----------------------------------------------------------------------|--|
| Personalize                                                                    |                      |                                  | Full List (78)                                                        |  |
|                                                                                | 🐹 22 🖬 🔅 🔻 💷 🕇       |                                  | Rows 1 to 75                                                          |  |
| iProcurement Approver, UPS                                                     | From $	riangleq$     | Туре 🛆                           | Subject 🛆 5                                                           |  |
| Payables Approver, UPS                                                         | Clara, Maria         | Requisition                      | Purchase Request 4985 for Clara, Maria (520.79 PHP) C                 |  |
| <ul> <li>Purchasing Approver, UPS</li> <li>UP Employee Self Service</li> </ul> | Rizal, Jose Protacio | UP Public<br>Service<br>Workflow | Public Service - New Added submitted by Rizal, Jose Protacio needs 2  |  |
| UP Supervisor Self Service                                                     | Accounts Pavable     | AP Invoice                       | Invoice 2019-08-08817 from PRONET Systems Integrated Network Solution |  |

Approvers may request for additional information from any workflow participant or any user. When an approver requests for information the transaction is pending for clarification or additional details.

**Step 1.** On your worklist, click the *Full List* button to view all workflow notifications

Transactions may be searched by their status.

- All Notifications
- FYI Notifications

-

- Notifications from Me
- Open Notifications
  - To Do Notifications

Select **Open Notifications** then click **Go** 

| View  | Open Notifications                          | Go              |                                                                   |              |
|-------|---------------------------------------------|-----------------|-------------------------------------------------------------------|--------------|
| Selec | All Notifications<br>FYI Notifications      | Reassign Respon | 1 Close   🔀 😂 🖬 🏟 🔻 🎟 🗸                                           | Rows 1 to 30 |
|       | Notifications From Me<br>Open Notifications | Туре 🔻          | Subject $	riangle$                                                | Sent 🛆       |
|       | To Do Notifications                         | Requisition     | Purchase Request 3934 for Rizal, Jose (15,500.00 PHP) 21-Dec-2018 |              |
|       | Cruz, Juan                                  | Requisition     | Purchase Request 3915 for Rizal, Jose (34,220.00 PHP)             | 21-Dec-2018  |

| Notification Details >         WorkList         View Open Notifications ♥ Go         Select Notifications: Open Reassign Respond Close   2 2 0 0 0 0 0 0 0 0 0 0 0 0 0 0 0 0 0                                                                                                    | <ul> <li>Step 2. Select the transaction to be reviewed by clicking on the transaction's <i>subject/description</i></li> <li>The details of the transaction will then be shown.</li> </ul> |
|----------------------------------------------------------------------------------------------------|----------------------------------------------------------------------------------------------------|
| Purchase Request 3934 for Punay, Rosie (15,500.00 PHP)       Approve       Reject       Reassign       Request Information         From       Rizal, Jose       Description       DISCUSSION PAPER 132 PAGES, FULL COLOR COVER, OFFSET PRINTING       V       V                                                                                                    | There are 4 actions available for<br>approval:<br>- Approve<br>- Reject<br>- Reassign<br>- Request Information                                                                            |
| 1       DISCUSSION PAPER 1 32 PAGES, FULL COLOR COVER, OFFSET PRINTING       -       lot       1       15500       15,500.00         Approval Sequence         Im Process         UPS G1-10 SA03001001       UPS A20 PR Budget Office       UPS A30 SPMO       Im Process                                                                                                    | <b>Step 3.</b> To Request for Information<br>Click on the <i>Request Information</i><br>button<br>Requesting Information From:                                                            |
| Notification Details >       Request Information: Purchase Request 3934 for Rizal, Jose (15,500.00 PHP)       Cancej Submit         * Indicates required field       More Information Request         Request More Information From * Workflow Participant       Cruz, Juan *                                                                                                    | <ul> <li>A) Workflow Participant:<br/>Tick the radio button for Workflow<br/>Participant then</li> <li>Choose participant's name from<br/>the drop down list,</li> </ul>                  |
| Any User All Employees and Users      All Employees and Users      All Employees      All Employees and Users      All Employees      All Employees      All Employ | Then type the request message in the <i>Information Requested</i> ( <i>required</i> ) field, then click <i>Submit</i> .                                                                   |

| Notification Details > Request Information: Purchase Request 3934 for Rizal, Jose (15,500.00 PHP) Can                | ce <u>l</u> Sub <u>m</u> it | B) Any User (not a workflow participant):                                                                               |
|----------------------------------------------------------------------------------------------------|-----------------------------|----------------------------------------------------------------------------------------------------|
| * Indicates required field                                                                                           |                             | participanty.                                                                                                    |
| More Information Request                                                                                             |                             | Tick the radio button for Any User                                                                                      |
|                                                                                                    |                             | then                                                                                                    |
| Request More information From O Workliow Participant  All Employees and Users Bonifacio, Andres Q Return to Worklist |                             | Search for the employee to whom additional information will be requested, click the <i>search</i> icon                  |
| * Information Requested Please change Source of fund and Mode of procurement                                         |                             | Then type the request message in the <i>Information Requested</i> ( <i>required</i> ) field, then click <i>Submit</i> . |

#### **EXPECTED RESULT: Requestee's Notification list**

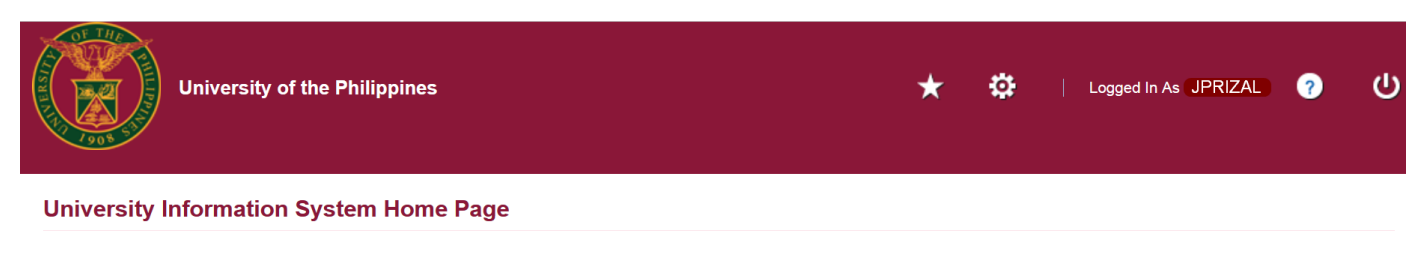

The notification is then forwarded to the requestee for response.

| Navigator                        | Worklist            |                        |                                                                                           |
|----------------------------------|---------------------|------------------------|-------------------------------------------------------------------------------------------|
| Personalize                      |                     |                        | Full List (102)                                                                           |
|                                  | 🕱 2 🖪 🕸             | <b>} ▼</b> III ▼       | Rows 1 to 75                                                                              |
| Internet Expenses Auditor, UPS   | From 🛆              | Туре 🛆                 | Subject △                                                                                 |
| Internet Expenses, UPS           | Dela Cruz, Juan     | Requisition            | More Information Requested: Purchase Request 4938 for Rizal, Jose Protacio (12,810.00 PHP |
| iProcurement PPMP Requester, UPS | Accounts<br>Payable | AP Invoice<br>Approval | Invoice 2019-08-08871 from Carlos N. Forteza (1,981.98 PHP) requires your approval        |
| iProcurement PR Requester, UPS   | Accounts            | AP Invoice             |                                                                                           |